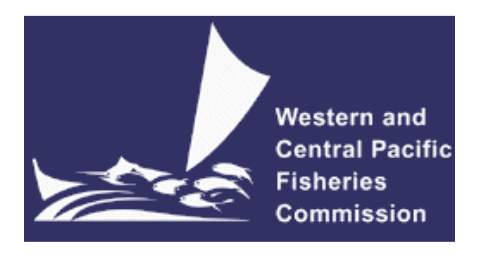

## SCIENTIFIC COMMITTEE TENTH REGULAR SESSION

Majuro, Republic of the Marshall Islands 6-14 August 2014

# Project 62: Data Query Tool for SEAPODYM output

WCPFC-SC10-2014/EB-IP-03

S. Caillot<sup>1</sup>, S. Nicol<sup>1</sup>

1. Oceanic Fisheries Programme, SPC, BPD5, 98848 Nouméa, New Caledonia.

## **Key Issues for SC10**

1. The SC10 notes the availability of SEAPODYM reference fits through a web-accessible relational database.

# Introduction

The development of the SEAPODYM model has now progressed to the stage where "Reference Fits" are reviewed by the WCPFC Scientific Committee. To facilitate access to the biomass estimates of these reference fits, a secured web-accessible relational database has been developed. This can currently be accessed at <a href="https://www.spc.int/ofp/seapodym">www.spc.int/ofp/seapodym</a>

# **SEAPODYM Reference Fit Database**

The basic options and structure of the database are briefly described below with a range of screenshots to assist with demonstrating the use of the database.

### Home Page

The Home page of the website contains a brief description of SEAPODYM and links to SPC Member Country pages (secured and confidential and containing SEAPODYM based reports), contact details for support and accessing the SEAPODYM model, and Licensing details, in addition to the link to the Data Query Tool.

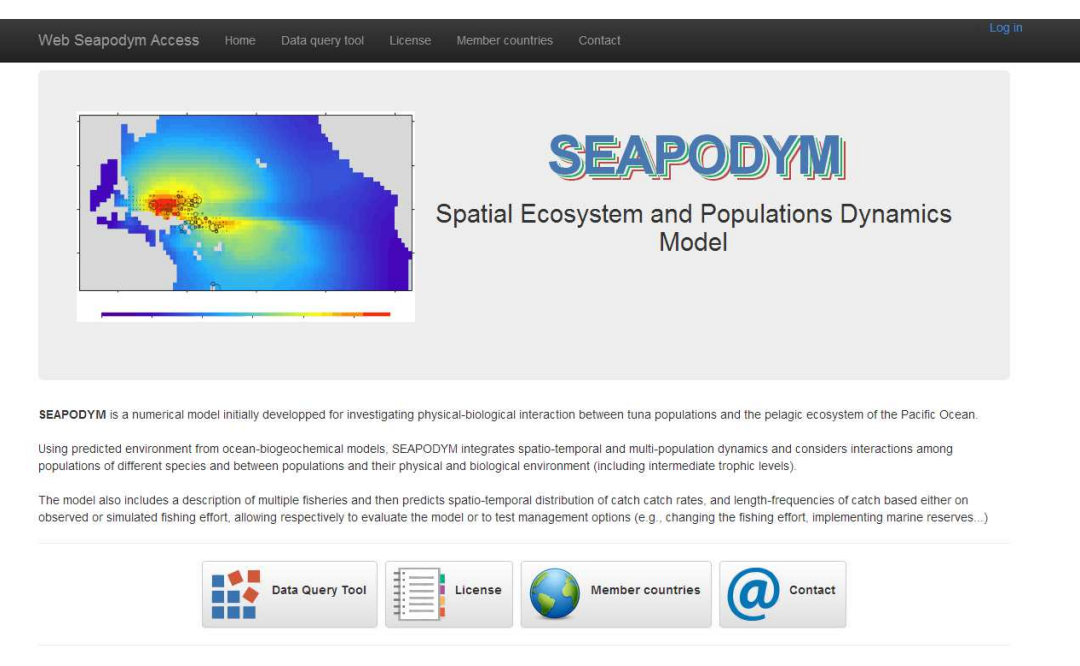

#### **Data Query Tool**

The Data Query Tool requires a user name and password to access. This has been included so that we can monitor the use of the query system but also so we know whom we need to provide support. A user name and password can be obtained through the "Contact" page.

The Data Query Tool consists of four drop down menus: Source of Biomass Data; Time Period; Geographic Area; and Output Fields.

| Web Seapodym Access      |    |  |  |         |       | Log off |
|--------------------------|----|--|--|---------|-------|---------|
| ✤ Source of biomass data | ta |  |  |         |       |         |
| <sup>☉</sup> Time period |    |  |  |         |       |         |
| Seographic area          |    |  |  |         |       |         |
| Boutput fields - Biomas  | S  |  |  |         |       |         |
|                          |    |  |  | Process | Clear |         |

#### **Source of Biomass Data**

This menu allows the user to select the reference fit that data will be extracted from. This currently includes reference fits developed using the SODA 1 degree by 1 month and OMEGA 1 degree by 1 month physical forcing for simulations of the historical fishing period. The user has the option of selecting the reference fit by species (Albacore, Bigeye, Skipjack) and whether they are interested in the simulation with historical fishing or without (i.e F=0). The SODA physical forcing provides a simulation from 1998 to 2008 and OMEGA from 2004-2012.

The Reference Fit using the IPSL Physical Forcing for evaluating potential impacts of climate change is also included. The resolution of this physical forcing is 2 degrees by month and the simulation includes the time period 1975 to 2100. The user has the option of selecting the reference fit by species (Albacore, Bigeye, Skipjack).

The meta-data and model description for each of these reference fits are currently not included but are available in past Project 62 reports to the WCPFC-SC. Links to these reports and the meta-data is proposed as part of the development activities for this tool in the coming 12 months. Yellowfin will be added once a reference fit for this species has been finalized.

| eb Seapodym Access Hom       | e Data query tool | License Member o | ountries Contact      |         |       |
|------------------------------|-------------------|------------------|-----------------------|---------|-------|
| Source of biomass data       |                   |                  |                       |         |       |
| Version of SEAPODYM:         | SODA V2.2         | OMEGA v1.0       | Climate Change (IPSL) |         |       |
| Albacore biomass - Fished    |                   |                  |                       |         |       |
| Albacore biomass - NON Fish  | ed                |                  |                       |         |       |
| Bigeye biomass - Fished      |                   |                  |                       |         |       |
| Bigeye biomass - NON Fished  | 1                 |                  |                       |         |       |
| Skipjack biomass - Fished    |                   |                  |                       |         |       |
| Skipjack biomass - NON Fishe | ed                |                  |                       |         |       |
| 3 Time period                |                   |                  |                       |         |       |
| Geographic area              |                   |                  |                       |         |       |
| Output fields - Biomass      |                   |                  |                       |         |       |
|                              |                   |                  |                       |         |       |
|                              |                   |                  |                       | Process | Clear |

### **Time Period**

The time period menu allows the user to select which segment of the simulation period to extract data.

| Neb Seapodym Access               |    |  |  |            |      |      |       |  |
|-----------------------------------|----|--|--|------------|------|------|-------|--|
| Source of biomass da              | ta |  |  |            |      |      |       |  |
| O Time period                     |    |  |  |            |      |      |       |  |
| Choose a time range<br>1998-01-01 |    |  |  | 2009-01-01 |      |      |       |  |
| (                                 |    |  |  | 2009       | 2010 | 2011 | 2012  |  |
| Geographic area                   |    |  |  |            |      |      |       |  |
| E Output fields - Biomas          | S  |  |  |            |      |      |       |  |
|                                   |    |  |  | Proc       | ess  |      | Clear |  |

### **Geographic Area**

This menu allows the user to select predefined spatial areas to extract data from or to define their own area. Pre-defined areas include quadrats of the Pacific Ocean, or exclusive economic zones and high seas areas. The user may select one or more area under each of these sub-menus.

| Time period                                                                                                    |                                                                                                    |                                                                                                    |                                                                                                    |        |
|----------------------------------------------------------------------------------------------------|----------------------------------------------------------------------------------------------------|----------------------------------------------------------------------------------------------------|----------------------------------------------------------------------------------------------------|--------|
| Geographic area                                                                                                    |                                                                                                    |                                                                                                    |                                                                                                    |        |
| acific Ocean areas                                                                                                    | clusive Economic Zones (EEZ)                                                                                                    |                                                                                                    |                                                                                                    |        |
|                                                                                                    | clusive Economic zones (EEZ)                                                                                                    |                                                                                                    |                                                                                                    |        |
|                                                                                                    | East-North Pacific Oc                                                                                                    | ean                                                                                                    |                                                                                                    |        |
|                                                                                                    | West-North Pacific O                                                                                                    | rean                                                                                                    |                                                                                                    |        |
|                                                                                                    | West-South Pacific O                                                                                                    | cean                                                                                                    |                                                                                                    |        |
|                                                                                                    |                                                                                                    |                                                                                                    |                                                                                                    |        |
| Select All Unselect All                                                                                                    |                                                                                                    |                                                                                                    |                                                                                                    |        |
|                                                                                                    |                                                                                                    |                                                                                                    |                                                                                                    |        |
| Output fields - Biomass                                                                                                    |                                                                                                    |                                                                                                    |                                                                                                    |        |
|                                                                                                    |                                                                                                    |                                                                                                    |                                                                                                    |        |
|                                                                                                    |                                                                                                    |                                                                                                    |                                                                                                    |        |
|                                                                                                    |                                                                                                    |                                                                                                    |                                                                                                    |        |
| eapodym Access Home Data query t                                                                                                    |                                                                                                    |                                                                                                    |                                                                                                    |        |
|                                                                                                    |                                                                                                    |                                                                                                    |                                                                                                    |        |
| second approximate an entropy                                                                                                    |                                                                                                    |                                                                                                    |                                                                                                    |        |
| ource of biomass data                                                                                                    |                                                                                                    |                                                                                                    |                                                                                                    |        |
| purce of biomass data                                                                                                    |                                                                                                    |                                                                                                    |                                                                                                    |        |
| ource of blomass data<br>me period                                                                                                    |                                                                                                    |                                                                                                    |                                                                                                    |        |
| ource of biomass data<br>me period<br>eographic area                                                                                                    |                                                                                                    |                                                                                                    |                                                                                                    |        |
| me period<br>eographic area                                                                                                    |                                                                                                    |                                                                                                    |                                                                                                    |        |
| me period<br>eographic area<br>:fic Ocean areas User-defined area Excit                                                                                                    | usive Economic Zones (EEZ)                                                                                                    |                                                                                                    |                                                                                                    |        |
| urce of biomass data me period sographic area ific Ocean areas User-defined area Excl                                                                                                    | usive Economic Zones (EEZ)                                                                                                    | Cambodia                                                                                                    | China                                                                                                    |        |
| erce of biomass data me period sographic area itic Ocean areas User-defined area American Samoa Orinrimas Island                                                                                                    | usive Economic Zones (EEZ)<br>Australia<br>Cock Islands                                                                                                    | Cambodia<br>East Timor                                                                                                    | China                                                                                                    | pnesia |
| surce of biomass data me period sographic area ific Ocean areas Grant data Grant data Christmas Island Fill Fill Fill Fill Fill Fill Fill Fil                                                                                                    | usiwe Economic Zones (EEZ)<br>Australia<br>Cook Islands<br>French Polynesia                                                                                                    | Cambodia<br>East Timor<br>Gitbert Islands                                                                                                    | China<br>Federated states of Micro                                                                                                    | onesia |
| segraphic area  tific Ocean areas  American Samoa  Fili  Hawaii                                                                                                    | usive Economic Zones (EEZ)<br>Australia<br>Cook Islands<br>French Polynesia<br>Hovdrand & Baker                                                                                                    | Cambodia<br>East Timor<br>Gilbert Islands<br>Indonesia                                                                                                    | China<br>Federated states of Micro<br>Guam<br>International waters H4                                                                                                    | onesia |
| e period sographic area itific Ocean areas Cocean areas Cocean areas C | Isive Economic Zones (EEZ) Australia Cook Islands French Polynesia Howland & Baker Homand & Baker                                                                                                    | Cambodia<br>East Timor<br>Giltert Islands<br>Indonesia<br>International waters 12                                                                                                    | China<br>Federated states of Micro<br>Guam<br>International waters H4<br>C International waters 13                                                                                                    | onesia |
| experied segrephic area Exxl     Cocean areas User-defined area Exxl     Cocean areas User-defined area Exxl     Christmas Island     Fiji     Havail     International waters H5     International waters H4                                                                                                    | usive Economic Zones (EEZ) Australia Cook Islands French Polynesia Howland & Baker International waters 11 International waters 15                                                                                                    | Cambodia<br>East Timor<br>Gilbert Islands<br>Indonesia<br>International waters IS                                                                                                    | China<br>Federated states of Micro<br>Guam<br>International waters H4<br>International waters 13                                                                                                    | onesia |
|                                                                                                    | Australia<br>Cook Islands<br>French Polynesia<br>International waters 11<br>International waters 15<br>International waters 19                                                                                                    | Cambodia<br>East Timor<br>Gilbert Islands<br>International waters IS<br>International waters IS                                                                                                    | China<br>Federated states of Micro<br>Guam<br>International waters H4<br>International waters I3<br>International waters I3<br>International waters I3                                                                                                    | onesia |
| urce of biomass data  me period  seggraphic area  ific Ocean areas User-defined area  Cristmas Island  Filiy Hawal  International waters I5 International waters I8 International waters I8 Internati  | Isiwe Economic Zones (EEZ) Australia Cook Islands French Polynesia Howland & Baker International waters 11 International waters 50 International waters 99 Janvis                                                                                                    | Cambodia<br>East Timor<br>Gilbert Islands<br>Indonesia<br>International waters 16<br>Japan<br>Jabaston                                                                                                    | China<br>Federated states of Micro<br>Guam<br>International waters H4<br>International waters i3<br>International waters i7<br>Japan - China Comitet 20<br>Joint Japan - Kore                                                                                                    | onesia |
| and the second second   | Isive Economic Zones (EEZ) Australia Cock Islands French Polynesia Howand & Baker International waters 15 International waters 15 International waters 19 Jarvis Mataxisia                                                                                                    | Cambodia<br>East Timor<br>Gilbert Islands<br>Indensia<br>International waters IS<br>Japan<br>Johnston<br>Marshall Island*                                                                                                    | China<br>Federated states of Micro<br>Guam<br>International waters H4<br>International waters I3<br>International waters I7<br>dapan - China Conflict Zo<br>Joint Japan - Korea<br>Matthue & Hunder                                                                                                    | onesia |
| arce of biomass data me period sographic area iffe Ocean areas  American Samoa  Christmas Island  Fill  Hawaii International waters H5 International waters H5 Japan - South Korea Conflict Zone Macquare Island                                                                                                    | Australia<br>Cook Islands<br>French Polynesia<br>Howland & Baker<br>International waters 11<br>International waters 15<br>International waters 19<br>Jarvis<br>Malaysia<br>Malaysia                                                                                                    | Cambodia<br>East Timor<br>Gilbert Islands<br>International waters IS<br>Japan<br>Johnston<br>Marshall Islands<br>Marshall Islands                                                                                                    | China<br>Federated states of Micro<br>Guam<br>International waters H4<br>International waters I3<br>International waters I3<br>International waters I3<br>Japan - China Conflict Zo<br>Joint Japan - Korea<br>Matthew & Hunter<br>Mar Zeaturn                                                                                        | ne     |
| curce of biomass data  me period  eographic area  citic Ocean areas  Christmas Island  Christmas Island  Filiy  Hauaii  International waters I6  International waters I6  International waters I6  Macquarie Island  Minam-Iori Shima  International water                                                                                                    | Isive Economi: Zones (EEZ) Australia Cook Islands French Polynesia Howland & Baker International waters I1 International waters I5 International waters I9 Jarvis Mataysia Nauru Usuchav                                                                                                    | Cambodia<br>East Timor<br>Gilbert Islands<br>Indonesia<br>International waters I2<br>Japan<br>Japan<br>Johnston<br>Marshall Islands<br>New Caledonia                                                                                    | China<br>Federated states of Micro<br>Guam<br>International waters 13<br>International waters 13<br>International waters 13<br>Japan - China Conflict Zo<br>Joint Japan - Korea<br>Matthew & Hunter<br>Heiz Zealand                                                                                                    | ne     |
|                                                                                                    | Isive Economic Zones (EEZ) Australia Cook Islands French Polynesia Howland & Baker International waters 11 International waters 15 International waters 19 Jarvis Jarvis Nataysia Nauru Nofolk Other International Waters                                                                                                    | Cambodia<br>East Timor<br>Gilbert Islands<br>Indonesia<br>International waters I6<br>Japan<br>Johnston<br>Marshall Islands<br>New Caledonia<br>North Korea<br>Patan                                                                     | China<br>Federated states of Micro<br>Guam<br>International waters H4<br>International waters i3<br>International waters i7<br>Japan - China Contict Zo<br>Joint Japan - Kore<br>Matthew & Hunter<br>Hew Zealand<br>Northern Islands                                                                                                 | nesia  |
|                                                                                                    | Isive Economic Zones (EEZ) Australia Cock Islands French Polynesia Howland & Baker International waters 11 International waters 15 International waters 19 Jarvis Mataysia Nauru Norfolk Other International Waters Prace Bistone Economic Process                                                                                                    | Cambodia<br>East Timor<br>Gilbert Islands<br>Indonesia<br>International waters ic<br>Japan<br>Johnston<br>Marshall Islands<br>New Caledonia<br>North Korea<br>Palau<br>Philippinges                                                     | China<br>Federated states of Micro<br>Guam<br>International waters H4<br>International waters I3<br>International waters I7<br>Japan - China Conflict Zo<br>Joint Japan - Korea<br>Matthew & Hunter<br>Here Zealand<br>Horthern Islands<br>Palmyra<br>Deservi wilandre                                                               | ne     |
|                                                                                                    | Isiwe Economic Zones (EEZ)           Australia           Cook Islands           French Polynesia           Howland & Baker           International waters I1           International waters I5           International waters I9           Jarvis           Mataysia           Natrut           Notroik           Other International Waters           Paracel Islands Exclusive Economic Zone           Paracel                                                                             | Cambodia<br>East Timor<br>Gilbert Islands<br>International waters IG<br>Japan<br>Johnston<br>Marshall Islands<br>New Caledonia<br>North Korea<br>Patau<br>Philippines                                                                   | China<br>Federated states of Micro<br>Guam<br>International waters H4<br>International waters I3<br>International waters I3<br>Japan - Koina Conflict Zo<br>Joint Japan - Korea<br>Matthew & Hunter<br>New Zealand<br>Morthem Islands<br>Patnyra<br>Phoenix Islands                                                                  | ne     |
| arce of biomass data  are period  area  area  area  biotector  biotector  bi  | Isiwe Economic Zones (EEZ)           Australia           Cook Islands           French Polynesia           Howland & Baker           International waters 15           International waters 19           Jarvis           Maraysia           Nauru           Horlonk           Other International Waters           Paracel Islands Exclusive Economic Zone           Samoa                                                                                                    | Cambodia<br>East Timor<br>Gilbert Islands<br>Indonesia<br>International waters 10<br>Japan<br>Johnston<br>Marshall Islands<br>New Caledonia<br>North Korea<br>Palau<br>Palau<br>Philippines<br>Singapore                                | China<br>Federated states of Micro<br>Guam<br>International waters 14<br>International waters 17<br>Japan - China Comiti Zo<br>Jont Japan - China Comiti Zo<br>Jont Japan - Acrea<br>Matthew & Hunter<br>Heyr Zealand<br>Horthern Islands<br>Patinyra<br>Phoenik Islands<br>Solomon Islands                                          | ne     |
| arce of biomass data  are period  acographic area  area  area  bite Ocean areas  bite Ocean areas  critic Ocean areas  critic Ocean areas  critic American Samoa  critican Siand  Fill  Fill  Areatican Siand  Macquares H5  international waters H5  international waters H5   | Isive Economic Zones (EEZ)  Australia Cook Islands French Polynesia Howard & Baker International waters 15 International waters 15 International waters 19 Jarvis Malaysia Nauru Nofrolk Other International Waters Parace I slands Exclusive Economic Zone Samoa Spraty Islands Exclusive Economic Zone                                                                                                    | Cambodia<br>East Timor<br>Gilbert Islands<br>Indonesia<br>International waters IG<br>Japan<br>Johnston<br>Marshall Islands<br>New Caledonia<br>North Korea<br>Patau<br>Philippines<br>Singapore<br>Talwan                               | China<br>Federated states of Micro<br>Guam<br>International waters H4<br>International waters I3<br>International waters I7<br>Japan - China Conflict Zo<br>Joint Japan - Korea<br>Matthew & Hunter<br>Hew Zeatand<br>Northern Islands<br>Palmyra<br>Phoenki Islands<br>Solomon Islands<br>Thaliand                                  | ne     |
|                                                                                                    | Isive Economic Zones (EEZ)           Australia           Cook Islands           French Polynesia           Howard & Baker           International waters 11           International waters 15           International waters 19           Jarvis           Malaysia           Natru           Notrolk           Other International Waters           Paracel Islands Exclusive Economic Zone           Samoa           Spratty Islands Exclusive Economic Zone           Tonga               | Cambodia<br>East Timor<br>Gilbert Islands<br>International waters IS<br>Japan<br>Johnston<br>Marshall Islands<br>New Caledonia<br>North Korea<br>Palau<br>Philippines<br>Singapore<br>Talwan<br>Tuwalu                                  | China<br>Federated states of Micro<br>Guam<br>International waters H4<br>International waters I3<br>International waters I3<br>Japan - Koina Conflict Zo<br>Joint Japan - Koina<br>Joint Japan - Koina<br>Matthew & Hunter<br>Hew Zeatand<br>Northem Islands<br>Palmyra<br>Phoemix Islands<br>Solomo Islands<br>Thailand<br>Thailand | ne     |
|                                                                                                    | Isive Economic Zones (EEZ)           Australia           Cook Islands           French Polynesia           Hovland & Baker           International waters 11           International waters 15           International waters 19           Jarvis           Mataysia           Nauru           Horlok           Other International Waters           Paracel Islands Exclusive Economic Zone           Samoa           Spraty Islands Exclusive Economic Zone           Tonga           Wake | Cambodia<br>East Timor<br>Gilbert Islands<br>Indonesia<br>International waters IS<br>Japan<br>Johnston<br>Marshall Islands<br>New Caledonia<br>North Korea<br>Palau<br>Philippines<br>Singapore<br>Talivan<br>Tuvalu<br>Wallis & Futuna | China Federated states of Micro Guam International waters 14 International waters 13 International waters 17 Japan - China Conflict Zo Joint Japan - Korea Matthew & Hunter New Zealand Horthern Islands Patinyra Phoenix Islands Sofomon Islands Thailand Vanuatu                                                                   | ne     |

The user-defined sub-menu allows the user to extract from an area they defined. This currently is limited to square shaped extractions. The area can be defined by a graphical interface where the user can draw the square over a map of the Pacific Ocean or can be defined using latitude and longitude coordinates.

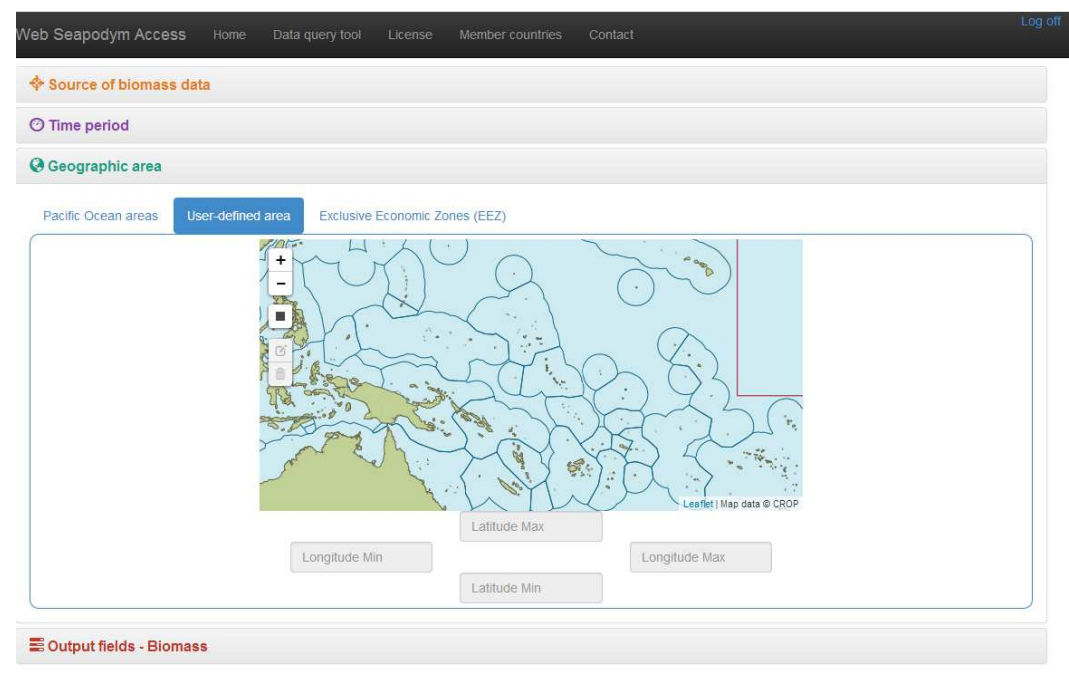

## **Output Fields**

The output fields menu allows the user to specify what information is to be extracted. The first submenu allows the user to specify the spatial aggregation wanted (not spatially disaggregated, grouped by 5 degree, 10 degree or EEZ, or by the geographic area), the temporal aggregation wanted (not temporally aggregated, grouped by year, year and quarter or by the entire time period selected), and the SEAPODYM Biomass Fields to be extracted (Larvae, juveniles, recruits, young fish, adult fish, total biomass).

| ne period                                 |                                              |                                   |
|-------------------------------------------|----------------------------------------------|-----------------------------------|
| ographic area                             |                                              |                                   |
| tput fields - Biomass                     |                                              |                                   |
| ese the output fields and arouping criter | ias by dragging them to the result fields se | ection                            |
| Spatial grouping (one only)               | Temporal grouping (one only)                 | Available SEAPODYM biomass fields |
| Not spatially grouped                     | O Not temporally grouped                     | Number of larvae                  |
| Grouped by 1 degree square                | 🕲 By year                                    | Wumber of juveniles               |
| Grouped by 5 degree square                | O By year and quarter                        | Wumber of recruits                |
| Grouped by 10 degree square               | O By year and month                          | Metric tonnes of young fish       |
| Grouped by EEZ                            | C                                            | Metric tonnes of adult fish       |
|                                           |                                              | Metric tonnes of total fish       |
|                                           |                                              |                                   |
|                                           | Reput folde                                  |                                   |

#### Extraction

Once all options for extraction have been selected the user clicks on the "Process" button and data is extracted from the database. The extraction is then shown visually on the screen. The user then has the option to save this extraction as a csv file or to further visualize the extraction on screen as a heatmap to evaluate how the spatial distribution varies.

| Time period                                                                                                    |                                                                                                    |                               |                                                                                  |                |
|----------------------------------------------------------------------------------------------------|----------------------------------------------------------------------------------------------------|-------------------------------|----------------------------------------------------------------------------------|----------------|
| Geographic                                                                                                    | area                                                                                                    |                               |                                                                                  |                |
| Output field                                                                                                    | s - Biomass                                                                                                    |                               |                                                                                  |                |
| Begult data                                                                                                    |                                                                                                    |                               |                                                                                  |                |
| : Result data                                                                                                    |                                                                                                    |                               |                                                                                  |                |
| Table results                                                                                                    | <u></u>                                                                                                    |                               |                                                                                  |                |
| Total number o                                                                                                    | f result(s): 273240                                                                                                    |                               |                                                                                  | 🛓 Download CSV |
| Year                                                                                                    | Month                                                                                                    | Longitude                     | Latitude                                                                         | MTfish         |
| 1998                                                                                                    | 1                                                                                                    | 127                           | -9                                                                               | 1,761.09       |
| 1998                                                                                                    | 1                                                                                                    | 127                           | -8                                                                               | 1,808.1        |
| 1998                                                                                                    | 1                                                                                                    | 127                           | -7                                                                               | 2,671          |
| 1998                                                                                                    | 1                                                                                                    | 127                           | -6                                                                               | 3,525.7        |
| 1998                                                                                                    | 1                                                                                                    | 127                           | -5                                                                               | 2,651.55       |
| 1998                                                                                                    | 1                                                                                                    | 127                           | -4                                                                               | 1,341.12       |
| 1998                                                                                                    | 1                                                                                                    | 127                           | -3                                                                               | 1,086.37       |
| 1998                                                                                                    | 1                                                                                                    | 127                           | -2                                                                               | 1,140.4        |
| 1998                                                                                                    | 1                                                                                                    | 127                           | -1                                                                               | 1,261.49       |
| 1998                                                                                                    | 1                                                                                                    | 127                           | 0                                                                                | 1,270.1        |
| 1990                                                                                                    | 31                                                                                                    | 127                           | 1                                                                                | 1,110.13       |
| b Seapodym                                                                                                    | Access Home Da                                                                                                    | ata query tool License Member | countries Contact                                                                |                |
| b Seapodym                                                                                                    | I Access Home Da                                                                                                    | ita query tool License Member | countries Contact                                                                |                |
| <ul> <li>b Seapodym</li> <li>Source of b</li> <li>Time period</li> </ul>                                                                                        | I Access Home Da                                                                                                    | ita query tool License Member | countries Contact                                                                |                |
| b Seapodym<br>Source of b<br>Time period<br>Geographic                                                                                                    | i Access Home Da<br>iomass data<br>I<br>area                                                                                                    | ita query tool License Member | countries Contact                                                                |                |
| b Seapodym<br>→ Source of b<br>→ Time period<br>→ Geographic<br>= Output field                                                                                  | I Access Home Da<br>iomass data<br>I<br>area<br>s - Biomass                                                                                                    | ita query tool License Member | countries Contact                                                                |                |
| <ul> <li>b Seapodym</li> <li>Source of b</li> <li>Time period</li> <li>Geographic</li> <li>Output field</li> <li>Result data</li> </ul>                         | area<br>s - Biomass                                                                                                    | ita query tool License Member | countries Contact                                                                |                |
| <ul> <li>b Seapodym</li> <li>Source of b</li> <li>Time period</li> <li>Geographic</li> <li>Goutput field</li> <li>Result data</li> <li>Table results</li> </ul> | Access Home Da<br>iomass data                                                                                                    | ita query tool License Member | countries Contact                                                                |                |
| <ul> <li>b Seapodym</li> <li>Source of b</li> <li>Time period</li> <li>Geographic</li> <li>Goutput field</li> <li>Result data</li> <li>Table results</li> </ul> | Access Home Da<br>iomass data<br>area<br>s - Biomass<br>Geographic results                                                                                      | Ita query tool License Member | countries Contact                                                                |                |
| <ul> <li>b Seapodym</li> <li>Source of b</li> <li>Time period</li> <li>Geographic</li> <li>Output field</li> <li>Result data</li> <li>Table results</li> </ul>  | Access Home Da<br>iomass data<br>: area<br>s - Biomass<br>Geographic results<br>Time parameter                                                                  | Ita query tool License Member | countries Contact                                                                | •              |
| b Seapodym<br>Source of b<br>Time period<br>Geographic<br>Output field<br>Result data<br>Table results                                                          | Access Home Date<br>iomass data<br>area<br>s - Biomass<br>Geographic results<br>Time parameter                                                                  | Ita query tool License Member | countries Contact                                                                | Layers         |
| b Seapodym<br>Source of b<br>Time period<br>Geographic<br>Output field<br>Result data<br>Table results                                                          | Access Home Date<br>iomass data<br>i area<br>s - Biomass<br>Geographic results<br>Time parameter<br>+<br>-                                                      | Ita query tool License Member | countries Contact                                                                | Layers         |
| b Seapodym<br>Source of b<br>Time period<br>Geographic<br>Output field<br>Result data<br>Table results                                                          | Access Home Date<br>iomass data<br>area<br>s - Biomass<br>Geographic results<br>Time parameter                                                                  | Ita query tool License Member | countries Contact                                                                | Layers         |
| Seapodym     Source of b     Time period     Geographic     Output field     Result data     Table results                                                      | Access Home Date<br>iomass data<br>i.area<br>s - Biomass<br>Geographic results<br>Time parameter<br>IIIIIIIIIIIIIIIIIIIIIIIIIIIIIIIIIIII                        | Ita query tool License Member | countries Contact                                                                | Layers         |
| <ul> <li>Seapodym</li> <li>Source of b</li> <li>Time period</li> <li>Geographic</li> <li>Output field</li> <li>Result data</li> <li>Table results</li> </ul>    | Access Home Date<br>iomass data<br>area<br>s - Biomass<br>Geographic results<br>Time parameter                                                                  | Ita query tool License Member | Contact     Contact     Biomass     Total (MT)                                   | Layers         |
| <ul> <li>Seapodym</li> <li>Source of b</li> <li>Time period</li> <li>Geographic</li> <li>Output field</li> <li>Result data</li> <li>Table results</li> </ul>    | Access Home Date<br>iomass data<br>area<br>s - Biomass<br>Geographic results<br>Time parameter                                                                  | 1996                          | Countries Contact                                                                | Layers         |
| <ul> <li>b Seapodym</li> <li>Source of b</li> <li>Time period</li> <li>Geographic</li> <li>Output field</li> <li>Result data</li> <li>Table results</li> </ul>  | Access Home Date<br>iomass data<br>i.area<br>s - Biomass<br>Geographic results<br>Time parameter                                                                | 1998                          | Biomass Total (MT)                                                               | V<br>Layers    |
| <ul> <li>b Seapodym</li> <li>Source of b</li> <li>Time period</li> <li>Geographic</li> <li>Coutput field</li> <li>Result data</li> <li>Table results</li> </ul> | I Access Home Date<br>Iomass data<br>I area<br>s - Biomass<br>Ceographic results<br>Time parameter<br>I +                                                       | 1998                          | Countries Contact                                                                | Layers         |
| b Seapodym<br>Source of b<br>Time period<br>Geographic<br>Output field<br>Result data<br>Table results                                                          | Access Home Da<br>iomass data<br>i area<br>s - Biomass<br>Ceographic results<br>Time parameter<br>I<br>I<br>I<br>I<br>I<br>I<br>I<br>I<br>I<br>I<br>I<br>I<br>I | Is query tool License Member  | Countries Contact                                                                | Layers         |
| b Seapodym<br>Source of b<br>Time period<br>Geographic<br>Cutput field<br>Result data<br>Table results                                                          | Access Home Date<br>Iomass data<br>I area<br>s - Biomass<br>Ceographic results<br>Time parameter<br>I +                                                         | Ita query tool License Member | Countries Contact                                                                | Layers         |
| b Seapodym<br>Source of b<br>Time period<br>Geographic<br>Cutput field<br>Result data<br>Table results                                                          | Access Home Da<br>iomass data<br>i area<br>s - Biomass<br>Ceographic results<br>Time parameter<br>I<br>I<br>I<br>I<br>I<br>I<br>I<br>I<br>I<br>I<br>I<br>I<br>I | Ita query tool License Member | Countries Contact                                                                | Layers         |
| b Seapodym                                                                                                    | Access Home Da<br>iomass data<br>i area<br>s - Biomass<br>Ceographic results<br>Time parameter<br>I<br>I<br>I<br>I<br>I<br>I<br>I<br>I<br>I<br>I<br>I<br>I<br>I | Ita query tool License Member | Countries     Contact                                                            | Layers         |
| <ul> <li>b Seapodym</li> <li>Source of b</li> <li>Time period</li> <li>Geographic</li> <li>Output field</li> <li>Result data</li> <li>Table results</li> </ul>  | Access Home Date<br>iomass data<br>s - Biomass<br>Geographic results<br>Time parameter                                                                          | Ita query tool License Member | Elomass     Total (MT)       0 175.0     Total (MT)       0 176.0     Total (MT) |                |

Type of color palette

Spectral

9 .

Nb of color classes

•

# **Acknowledgements and Donors**

Financial assistance was provided by Australian Government Overseas Aid Program (AUSAID), 10<sup>th</sup> European Development Fund (EDF), and Deutsche Gesellschaft für Internationale Zusammenarbeit (GIZ).